## Allied Time USA AT5500 Quick Start Guide

Thank you for purchasing the Allied Time USA AT5500 Biometric / Badge Time Clock! Using this quick-start guide you will be able to set up your device for attendance tracking in just a few minutes. For complete instructions regarding AT5500 usage and functionality, please refer to the included device manual. A copy of this guide, along with the device manual and menu map, are available on www.AlliedTimeUSA.com/support. **Step 1**: Connect the included power adapter to the rear of the device, plug the adapter into an outlet and press the device power button. Step 2: Insert the included USB drive into the AT5500. The USB menu will appear. Step 3: Using the +/- and OK buttons, select DOWNLOAD → Setup File. The employee setup file will download to the drive. Step 4: Remove the USB drive and insert it into your Windows computer. Step 5: Open Excel, select Open File and navigate to the 'SetTable' file on the inserted USB drive. (Note: Other spreadsheet programs may not open the file correctly). Step 6: Select the 'Employee Settings' tab at the bottom of the screen and enter employee information, following the instructions at the top of the page. Step 7: Select FILE → Save (DO NOT SELECT 'Save As...' this will change the file type and invalidate the file). Click YES to the pop-up message. Step 8: Remove the USB drive and insert it into the AT5500. Select UPLOAD→ Setup File. Step 9: After the employee information is successfully uploaded, remove the USB drive and press ESC until you reach the Main Menu. **Step 10**: Using the +/- and OK buttons, select USERS  $\rightarrow$  View Users  $\rightarrow$  [Employee Name]  $\rightarrow$  EDIT. Step 11: Select FINGER to enroll an employee fingerprint. Firmly press the finger to the sensor for 3 seconds until the 'Success' message appears and you are returned to the Employee Edit screen. To enroll another fingerprint, select FINGER again. Repeat this step for each employee. If you wish to enroll RF Badge, select RF Card option and scan the badge employee will be using.

**Step 12**: Press ESC several times to return to the AT5500 home-screen. The device is now ready to use.

After completing these steps, an employee may record their punch-time by simply clicking the IN or OUT button and pressing their finger against the fingerprint scanner. NOTE: you can disable sounds by going to General Settings-> Speaker and/or Key Sounds.

For support, please call 888-860-2535 or email support@alliedtime.com

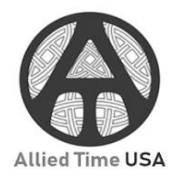